# **BUUCTF Reverse CrackRTF**

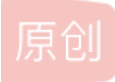

A\_dmins ● 于 2019-07-20 22:53:43 发布 ● 2405 ℃ 收藏 4
 分类专栏: CTF题 一天一道CTF BUUCTF
 版权声明:本文为博主原创文章,遵循 CC 4.0 BY-SA 版权协议,转载请附上原文出处链接和本声明。
 本文链接: https://blog.csdn.net/qq\_42967398/article/details/96492843
 版权

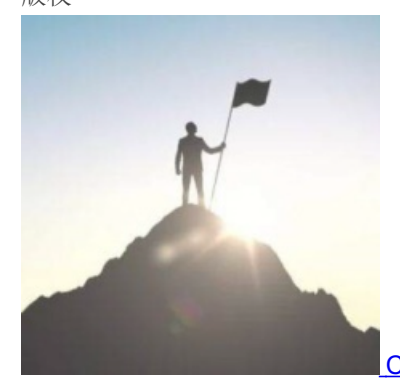

CTF题 同时被3个专栏收录

115 篇文章 11 订阅 订阅专栏

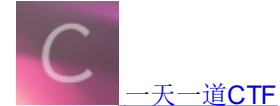

52 篇文章 5 订阅 订阅专栏

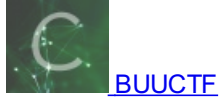

24 篇文章 2 订阅 订阅专栏

## **BUUCTF Reverse CrackRTF**

一天一道CTF题目,能多不能少

题目描述:

# CrackRTF

## 100

在互联网时代,兼容就是胜利,兼容就是王道。为了遏制微软 一家独大的趋势,小明自诩民族斗士,向微软CEO挑战, CEO给了他一个文件,据说破解后能得到一个微软的多信息文 本格式文件。只有得到了才能获得挑战CEO的机会。小明绞尽 脑汁,最后不得不求助大家。。。兄弟们该出手时就出手! 注意:得到的flag请包上flag{}提交ps:/blog.csdn.nel/qg\_42967398

```
printf("pls input the first passwd(1): ");
scanf("%s", &pbData);
if ( strlen((const char *)&pbData) != 6 )
{
  printf("Must be 6 characters!\n");
  ExitProcess(0);
}
v4 = atoi((const char *)&pbData);
if ( v4 < 100000 )
  ExitProcess(0);
strcat((char *)&pbData, "@DBApp");
v0 = strlen((const char *)&pbData);
sub_40100A(&pbData, v0, &String1);
if ( !_strcmpi(&String1, "6E32D0943418C2C33385BC35A1470250DD8923A9") )
{
  printf("continue...\n\n");
  printf("pls input the first passwd(2): ");
  memset(&String. 0. 0x104u);
 scanf("%s", &String);
  if ( strlen(&String) != 6 )
  {
    printf("Must be 6 characters!\n");
    ExitProcess(0);
  }
  strcat(&String, (const char *)&pbData);
  memset(&String1, 0, 0x104u);
  v1 = strlen(&String);
  sub_401019((BYTE *)&String, v1, &String1);
  if ( !_strcmpi("27019e688a4e62a649fd99cadaafdb4e", &String1) )
  {
    if ( !(unsigned int8)sub 40100F(&String) )
    {
      printf("Error!!\n");
      ExitProcess(0);
    }
    printf("bye ~~\n");
```

```
可以看到,需要我们输入两次密码,而且每次输入密码都必须是6位数
否则退出,并且有两次判断~~
先看第一次,第一次要求我们输入6位数,然后连接上@DBApp,
通过一个sub_40100A函数进行加密,然后与 6E32D0943418C2C33385BC35A1470250DD8923A9 进行匹配
如果一样则继续往下走~~,否则退出~
```

```
printf("pls input the first passwd(1): ");
scanf("%s", &pbData);
if ( strlen((const char *)&pbData) != 6 )
{
    printf("Must be 6 characters!\n");
    ExitProcess(0);
}
v4 = atoi((const char *)&pbData);
if ( v4 < 100000 )
    ExitProcess(0);
strcat((char *)&pbData, "@DBApp");
v0 = strlen((const char *)&pbData):
sub_40100A(&pbData, v0, &String1);
if ( !_strcmpi(&string1, "6E32D0943418C2C33385BC35A1470250DD8923A9") )
{
```

```
_cdecl sub_401230(BYTE *pbData, DWORD dwDataLen, LPSTR lpString1)
 nt
  <mark>int</mark> result; // eax
 DWORD i; // [esp+4Ch] [ebp-28h]
  CHAR String2; // [esp+50h] [ebp-24h]
 BYTE v6[20]; // [esp+54h] [ebp-20h]
 DWORD pdwDataLen; // [esp+68h] [ebp-Ch]
 HCRYPTHASH phHash; // [esp+6Ch] [ebp-8h]
 HCRYPTPROV phProv; // [esp+70h] [ebp-4h]
  if ( !CryptAcquireContextA(&phProv, 0, 0, 1u, 0xF0000000) )
      turn 0:
  if
       CryptCreateHash(phProv, 0x8004u, 0, 0, &phHash) )
  {
    if ( CryptHashData(phHash, pbData, dwDataLen, 0) )
    {
     CryptGetHashParam(phHash, 2u, v6, &pdwDataLen, 0);
     *lpString1 = 0;
     for ( i = 0; i < pdwDataLen; ++i )</pre>
     ł
       wsprintfA(&String2, "%02X", v6[i]);
       lstrcatA(lpString1, &String2);
     }
     CryptDestroyHash(phHash);
     CryptReleaseContext(phProv, 0);
     result = 1;
   }
   else
    {
     CryptDestroyHash(phHash);
     CryptReleaseContext(phProv, 0);
     result = 0;
   }
 }
 else
 £
这利用到了一个windows加密的加密库函数~
一般第二个参数是加密的方式,但是这里看上去不是很明显,,,,
不过还是可以猜一下的,,,,,
经过发现 6E32D0943418C2C33385BC35A1470250DD8923A9 是40位的加密后的字符串
很有可能是shal加密,先来爆破试一试~
编写脚本:
import hashlib
flag = "@DBApp"
for i in range(100000,999999):
 s = str(i)+flag
 x = hashlib.sha1(s.encode())
 cnt = x.hexdigest()
 if "6e32d0943418c2c" in cnt:
 print(cnt)
 print(str(i)+flag)
```

爆出第一次密码~~

6e32d0943418c2c33385bc35a1470250dd8923a9 123321@DBApp

接下来走第二次输入~ 第二次输入同理,不过他把123321@DBApp加在了第二次密码的后面,并且进行加密~

```
ExitProcess(0);
strcat((char *)&pbData, "@DBApp");
v0 = strlen((const char *)&pbData);
sub_40100A(&pbData, v0, &String1);
if ( !_strcmpi(&String1, "6E32D0943418C2C33385BC35A1470250DD8923A9")
{
 printf("continue...\n\n");
 printf("pls input the first passwd(2): ");
 memset(&String, 0, 0x104u);
  scanf("%s", &String);
  if ( strlen(&String) != 6 )
  {
   printf("Must be 6 characters!\n");
    ExitProcess(0);
 strcat(&String, (const char *)&pbData);
  memset(&String1, 0, 0x104u);
 v1 = strlen(&String);
  sub_401019((BYTE *)&String, v1, &String1);
 if ( !_strcmpi("27019e688a4e62a649fd99cadaafac4e", &String1) )
  {
    if ( !(unsigned __int8)sub_40100F(&String)ol)g.csdn.nel/qc/2967398
    £
```

直接进入sub\_401019函数进行查看~:

```
int __cdecl sub_401040(BYTE *pbData, DWORD dwDataLen, LPSTR lpString1)
{
  int result; // eax
  DWORD i; // [esp+4Ch] [ebp-24h]
  CHAR String2; // [esp+50h] [ebp-20h]
  BYTE v6[16]; // [esp+54h] [ebp-1Ch]
  DWORD pdwDataLen; // [esp+64h] [ebp-Ch]
  HCRYPTHASH phHash; // [esp+68h] [ebp-8h]
  HCRYPTPROV phProv; // [esp+6Ch] [ebp-4h]
  if ( !CryptAcquireContextA(&phProv, 0, 0, 1u, 0xF0000000) )
    return 0;
  if (CryptCreateHash(phProv, 0x8003u, 0, 0, &phHash)
  ł
    if ( CryptHashData(phHash, pbData,
                                        wDataLen, 0) )
    {
      CryptGetHashParam(phHash, 2u, v6, &pwDataLen, 0);
      *lpString1 = 0;
      for ( i = 0; i < pdwDataLen; ++i )</pre>
      ł
        wsprintfA(&String2, "%02X", v6[i]);
        lstrcatA(lpString1, &String2);
      }
      CryptDestroyHash(phHash);
      CryptReleaseContext(phProv, 0);
      result = 1;
    }
    else
    ł
      CryptDestroyHash(phHash);
      CryptReleaseContext(phProv, 0);
      result = 0;
    }
```

```
从机八件为 你在生少,生起不一下多级生的了,芦欧庆丁一年那山方式
再次查看比较字符串的长度~
发现是32位的,一般来说就是MD5了
不过什么提示都没有,,,我怎么进行爆破啊
6位全字符,这得爆破到一年,,,,陷入迷惘!!!
先继续往下走走看~
发现if里面还有一个函数~
进入到这个比较中的sub_40100F函数看看!!
      member(wordings) of onto-wy)
20
39
      v1 = strlen(&String);
40
      sub_401019((BYTE *)&String, v1, &String1);
41
      if ( ! strcmpi("27019e688a4e62a649fd99cadaafdb4e", & String1) )
42
      {
43
        f ( !(unsigned __int8)sub_40100F(&String) )
44
45
         printf("Error!!\n");
         ExitProcess(0);
46
47
       }
48
       printf("bye ~~\n");
49
      3
```

```
看到内容如下,应该是从一个AAA的东西里面取出数据,
然后将从AAA中取出的数据和我们传入的参数——也就是输入的第二次密码连接后的字符串
传入一个sub_401005函数
最后生成一个dbapp.rtf文件,看到这想起了题目的RTF~
这个函数应该有东西~
```

```
Lchar cdecl sub 4014D0(LPCSTR lpString)
2{
   LPCVOID lpBuffer; // [esp+50h] [ebp-1Ch]
3
  DWORD NumberOfBytesWritten; // [esp+58h] [ebp-14h]
1
   DWORD nNumberOfBytesToWrite; // [esp+5Ch] [ebp-10h]
5
   HGLOBAL hResData; // [esp+60h] [ebp-Ch]
7
   HRSRC hResInfo; // [esp+64h] [ebp-8h]
3
  HANDLE hFile; // [esp+68h] [ebp-4h]
)
3
  hFile = 0;
L
  hResData = 0;
2
   nNumberOfBytesToWrite = 0;
3
   NumberOfBytesWritten = 0;
1
  hResInfo = FindResourceA(0, (LPCSTR)0x65,
                                              "AAA");
   if ( !hResInfo )
5
5
     return 0;
7
   nNumberOfBytesToWrite = SizeofResource(0, hResInfo);
3
   hResData = LoadResource(0, hResInfo);
9
   if ( !hResData )
     return 0;
3
   lpBuffer = LockResource(hResData);
   sub 401005(lpString, (int)lpBuffer, nNumberOfBytesToWrite);
2
3
  hFile = CreateFileA("dbapp.rtf", 0x10000000u, 0, 0, 2u, 0x80u, 0);
1
   if ( hFile == (HANDLE)-1 )
5
     return 0;
5
   if ( !WriteFile(hFile, lpBuffer, nNumberOfBytesToWrite, &NumberOfBytesWritten, 0) )
7
     return 0;
3
  CloseHandle(hFile);
3
   return 1;
)}
```

```
lunsigned int __cdecl sub_401420(LPCSTR lpString, int a2, int a3)
2 {
3
   unsigned int result; // eax
4
   unsigned int i; // [esp+4Ch] [ebp-Ch]
5
   unsigned int v5; // [esp+54h] [ebp-4h]
6
7
   v5 = lstrlenA(lpString);
8
   for (i = 0; ; ++i)
9
   {
0
     result = i;
1
     if ( i >= a3 )
2
      break;
3
     *(_BYTE *)(i + a2) ^= lpString[i % v5];
4
   }
5
   return result;
6}
```

#### 不过从AAA中的值不知道,,,,

后面才知道,有一款工具可以直接查看文件中的资源——ResourceHacker

| 名称                   | 修改日期            | 类型   | 大小       |
|----------------------|-----------------|------|----------|
| 📜 help               | 2019/7/18 23:54 | 文件夹  |          |
| 📙 samples            | 2019/7/18 23:54 | 文件夹  |          |
| 📄 changes.txt        | 2019/7/18 23:54 | 文本文档 | 4 KB     |
| ReadMe.txt           | 2019/7/18 23:54 | 文本文档 | 2 KB     |
| 🕅 ResourceHacker.exe | 2019/7/18 23:54 | 应用程序 | 5,351 KB |
| 🚮 ResourceHacker.ini | 2019/7/18 23:56 | 配置设置 | 1 KB     |
|                      |                 |      |          |

#### 附上下载链接吧~

链接: https://pan.baidu.com/s/10\_uSM2JG5BEIDywaTsAldg 提取码: a9ng 复制这段内容后打开百度网盘手机App,操作更方便哦 打开得到数据~~

| Resource Hacker - d817b3ad-28c1-443a-bbca-eda65276bce9.exe – 🗆 🗙 |                                                                                                    |                                |  |  |
|------------------------------------------------------------------|----------------------------------------------------------------------------------------------------|--------------------------------|--|--|
| File Edit View Action Help                                       |                                                                                                    | AAA : 101 : 2052               |  |  |
|                                                                  | Ner Dialog Ner 🚺 🔍 🛄 Mer 🚺 🕑 🙂                                                                                                    |                                |  |  |
| <ul> <li>→</li></ul>                                             | 0002D260       05       7D       41       15       26       01       6D       53       5D       40       5B       6D       21       2A       31       28         0002D270       13       00       19       18       00       57       1C       54       54       54       55       25       22         0002D200       2E       20       1E       17       4F       11       00       52       1C       54       54       54       55       25       22         0002D200       26       21       70       71       45       42       05       7D       55       0E       2E       44       45       50       5F       48         0002D200       26       6F       70       18       24       2C       1F       14       1B       53       5D       3D       26       40       43       43         0002D200       50       6F       54       52       28       50       32       15       04       4F       12       07       41       1C       17         0002D200       13       3D       3E       49       6F       15 <th><pre>}A &amp; mS]@[m!*1(</pre></th> | <pre>}A &amp; mS]@[m!*1(</pre> |  |  |
| 1                                                                | Di                                                                                                    |                                |  |  |

|            | Egitor view Binary view         |                                   |
|------------|---------------------------------|-----------------------------------|
| E0 / 2D260 | Selection - Offset: 0 Length: 0 | https://blog.csdn.net/qq_42967398 |
|            |                                 |                                   |

这就好办了,因为要生成一个.rtf的文件,那肯定缺少不了文件头 直接搜索.rtf的文件头~ 得到: {\rtf1\ansi\ansicpg936\deff0\def1ang1033等等等 这里我们去前6位即可,因为我们密码是6位数的 所以前六位 ({rtf1)直接与AAA中数据异或就能得出第二次加密的密码啦~ 直接写脚本:

### s = "{\\rtf1"

a = [0x05,0x7D,0x41,0x15,0x26,0x01]

flag = ""
for i in range(0,len(s)):
 x = ord(s[i]) ^ a[i]
 flag += chr(x)
print(flag)

得到第二次密码: ~!3a@0 验证正确~

#### ĭ!3a@0

最后在本地查找dbapp.rtf文件,最后得到flag~

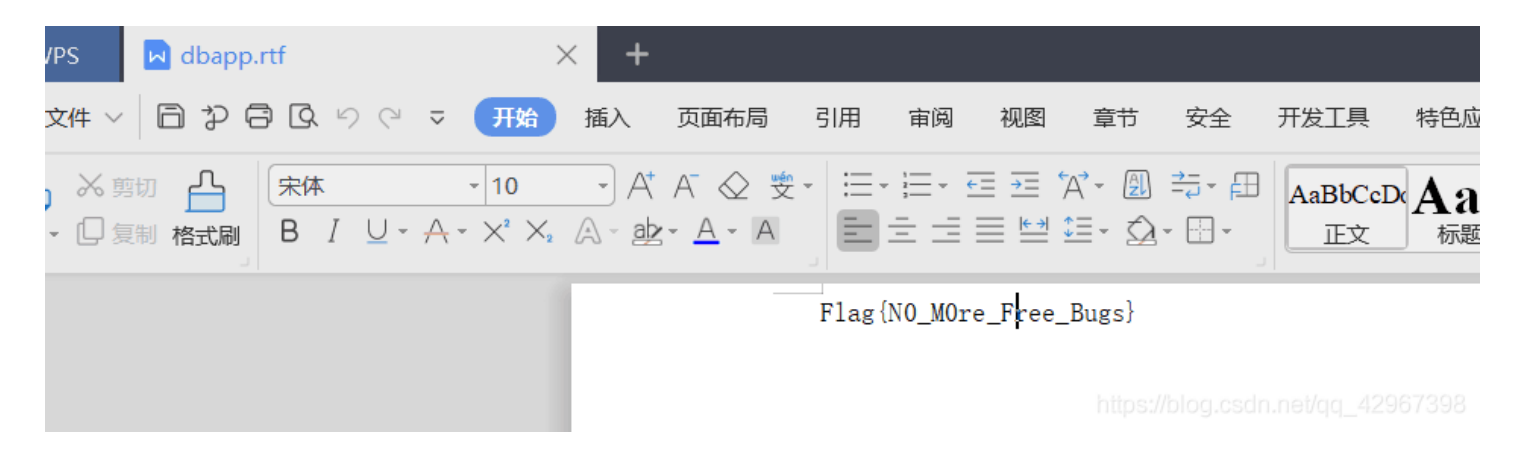

flag: flag{N0\_M0re\_Free\_Bugs}